# Processor Portal Dashboard Overview

Last Modified on 05/28/2025 3:51 am EDT

## V1.0

#### Overview

The Processor portal dashboard offers an industry-standard modern experience designed for efficiency and ease of use. As a processor, you will enjoy a refined and intuitive user interface, ensuring seamless navigation and instant access to critical insights.

With its latest theme and enhanced visual appeal, the dashboard not only elevates usability, but also provides a personalized and dynamic view of your key procurement metrics. Designed for speed and precision, it empowers you to make informed decisions effortlessly while enjoying a sleek, polished experience like never before.

This next-generation, industry-standard dashboard is more than just a visual upgrade, it's a powerful tool that brings data driven decision making to your fingertips.

### Key features

#### User-friendly UI

The Genpact AP Advance UI is designed to transform the look and feel of your Salesforce environment with a sleek, modern, and professional appearance. The theme enhances user engagement by providing a visually appealing interface that aligns with your brand identity.

- Elegant design: Crafted with a stylish and intuitive layout that enhances user experience.
- Brand customization: Allows administrators to incorporate company branding, including logos, colors, and backgrounds.
- Seamless integration: Easily applies across the Salesforce platform without disrupting functionality.
- User-friendly configuration: Simple setup and activation steps ensure a hassle-free experience for administrators.
- Enhanced readability: Optimized color contrasts and clean typography for improved readability and accessibility.

To configure the Genpact AP Advance theme, follow the steps below:

- 1. Log in to the Salesforce as an admin.
- 2. Click the gear icon (۞) in the top-right corner and click on **Setup**.
- 3. Search for and select **Themes and Branding**.
- 4. Click **New Theme** to create a new one.
  - Enter the name **AP Advance** for your theme.

or

Customize the theme by modifying an existing one:

| A theme is a set of co                         | lors and images that represents your org's brand. You can create your or | in theme or choose from a set of built in themes provided by Salesforce. |  |
|------------------------------------------------|--------------------------------------------------------------------------|--------------------------------------------------------------------------|--|
| Theme Details                                  |                                                                          |                                                                          |  |
| *Theme Name                                    | *API Name O                                                              | Description                                                              |  |
| AP Advance                                     | APAdvance                                                                | AP Advance                                                               |  |
| Branding                                       |                                                                          |                                                                          |  |
| Branding<br>Brand Color <b>O</b> Global Hear   | ser Background Brand Based Color Falette 👩                               |                                                                          |  |
| Branding<br>Brand Color O Global Heat          | ter Background Brand-Based Color Fainte                                  |                                                                          |  |
| Branding<br>Brand Color O Global Hew<br>HFAD28 | ter Background<br>#444/244<br>2                                          |                                                                          |  |

#### Standard reports

Genpact AP Advance supports the following standard reports out-of-the-box.

- Al Invoice Priority Ranking Report
- Touchless Invoices Report
- Exception Invoices Report
- Invoice Ageing Report
- Invoice AP Touchless Report
- Invoice AP Touch Count Report
- Vendor by Amount Report
- Pending Approval Invoices Report
- Invoices by Input Source Report

Follow the steps below, to view the reports in the system:

- 1. Log in to the Salesforce as an admin.
- 2. Navigate to Reports from the App Launcher icon (grid icon) in the top-left.
- 3. Go to All Reports.

| genpact                             |                                      |                                                                                                    | Q Search                    |                                       |
|-------------------------------------|--------------------------------------|----------------------------------------------------------------------------------------------------|-----------------------------|---------------------------------------|
| AP Advance                          | Home Invoice * Reports               | V X Purchase Order GRN Payment Line                                                                                                    | s 🗸 System Configurations 🗸 | TAT Rules UI Setup Validation Excepti |
| Reports<br>All Reports<br>127 items |                                      |                                                                                                    |                             |                                       |
| Reports                             | Report Name                          | ✓ Description ✓                                                                                                    | Folder                      | ✓ Created By                          |
| Recent<br>Created by Me             | AbnormalAmountInvoices               | This report shows invoices which were<br>flagged as Abnormal amount from the Fraud<br>batches.                                                                                     | Fraud Detection Reports     | VSTS Admin                            |
| Private Reports<br>Public Reports   | Ageing Report                        | This report shows involces in various non<br>completion states along with their ageing.<br>Ageing can be based on days elapsed since<br>creation or days elapsed in current state. | Invoice Reports             | VSTS Admin                            |
| All Reports<br>Folders              | Agentic AI Buyer Prioritization      | This report highlights the prioritization of<br>buyer invoices.                                                                                                    | Cora AP Reports             | VSTS Admin                            |
| All Folders                         | Agentic Al tagged Involces           | This report highlights the invoice count gen-<br>erated by AI                                                                                                    | Cora AP Reports             | VSTS Admin                            |
| Created by Me<br>Shared with Me     | Al Invoice Priority Ranking          | This report highlights the prioritization of invoices.                                                                                                    | Cora AP Reports             | VSTS Admin                            |
| Favorites                           | Al Invoice Work Items Prioritization | This report highlights the prioritization of                                                                                                    | Cora AP Reports             | VSTS Admin                            |

The Invoice Insights dashboard contains the intuitive charts for the standard reports. To view the dashboard, follow the steps below:

- 1. Log in to the Salesforce as an admin.
- 2. Click the App Launcher (grid icon) in the top-left corner.

3. Search for and select Dashboards >> All Folders >> Invoice Dashboard >>Invoice Insights.

| 🚱 persent                                                                                                    |                                                                                             | Q Santh.                                                                          |                                           |                                                                                                    | * 🕞 + ۵ ? 🛊 🕅                                                                 |
|----------------------------------------------------------------------------------------------------|---------------------------------------------------------------------------------------------|-----------------------------------------------------------------------------------|-------------------------------------------|----------------------------------------------------------------------------------------------------|-------------------------------------------------------------------------------|
| AP Advance Hama Invoice Parce                                                                                                    | hase Onder GRN Payment Lines 🗸                                                              | System Configurations 🤟 1917 Rules UI Set                                         | tup Validation Exception Vendor Inquiry   | Vendor Maintenance Eleckisted E                                                                                                    | Emails 🗸 Email Esceptions 🤟 More 🔻 🌙                                          |
| Deshinored     Invoice Insights     As of Apr 9, 2025, 2:30 Apr Viewing as Inc. UM                                                                             |                                                                                             |                                                                                   |                                           |                                                                                                    | (Open Rathash Subscribe 💌                                                     |
| At Invoice Priority Banking                                                                                                    | Award Caure<br>63<br>0                                                                      | 20<br>Priority Rowing<br>6<br>8<br>9<br>9<br>9<br>9<br>9<br>9<br>1<br>9<br>9<br>1 | Touchless Invoices                        | Reset Cost<br>42<br>2                                                                                                    | 32<br>Tagori Tar<br>Demonde<br>A bagen ()                                     |
| Exception Invoices Crec Guide Handle Address Crec Quart Dealer Han Par Correct Dealer Han Par Correct Dealer Handle                                            | 30<br>Record Count<br>100 150 200                                                           | Ageing Report                                                                     | 50 04 400 834                             | S Invoice                                                                                                    | n AP Touchiess X<br>1.1K<br>evid Invesce AP Touchies Report                   |
| Currency Monatolis, Cirv Calet On<br>Currency Minimatoli, Daplicale Invision<br>DOA Linet Net Match<br>Daplicale Invision<br>View Report (Surgition Invisions) | 194<br>134<br>196                                                                           | Marine Marcage Age (Current State) — Record<br>View Report (Sparry Report)        | Carret Stars                              | and the second second s | e AP Touch Count 20<br>59<br>per (Investe AP Touch Court)                     |
| Vendor by Amount<br>Sum at Itera Amount<br>420M                                                                                                    | 22<br>teasor Access trans<br>2594000, her @<br>Access Taxas<br>Access Taxas<br>Access Taxas | Pending Approval Invoices                                                         | 2<br>Record Count<br>0 150 200 250<br>240 | Invoices by input Source Invoices by input Source Innut Innut Innu | Rest Carl<br>100 200 400 400<br>100<br>100<br>100<br>100<br>100<br>100<br>100 |

You can add the Invoice Insights reports dashboard to the Home page for quick access.

Add a dashboard to Home page for quick access

- 1. Log in to the Salesforce.
- 2. Click on the App Launcher (grid icon) in the top-left.
- 3. Select Home.
- 4. On the Home page, click the **gear icon** (۞) in the top-right corner.
- 5. Select Edit Page to open the Lightning App Builder.
- 6. In the Lightning App Builder, locate the Components panel on the left.
- 7. Scroll down and find the **Dashboard** component.
- 8. Drag and drop the **Dashboard** component onto the desired section of the Home page.
- 9. In the component settings on the right panel, click **Select Dashboard**.
- 10. Search for and choose the dashboard Invoice Insights.

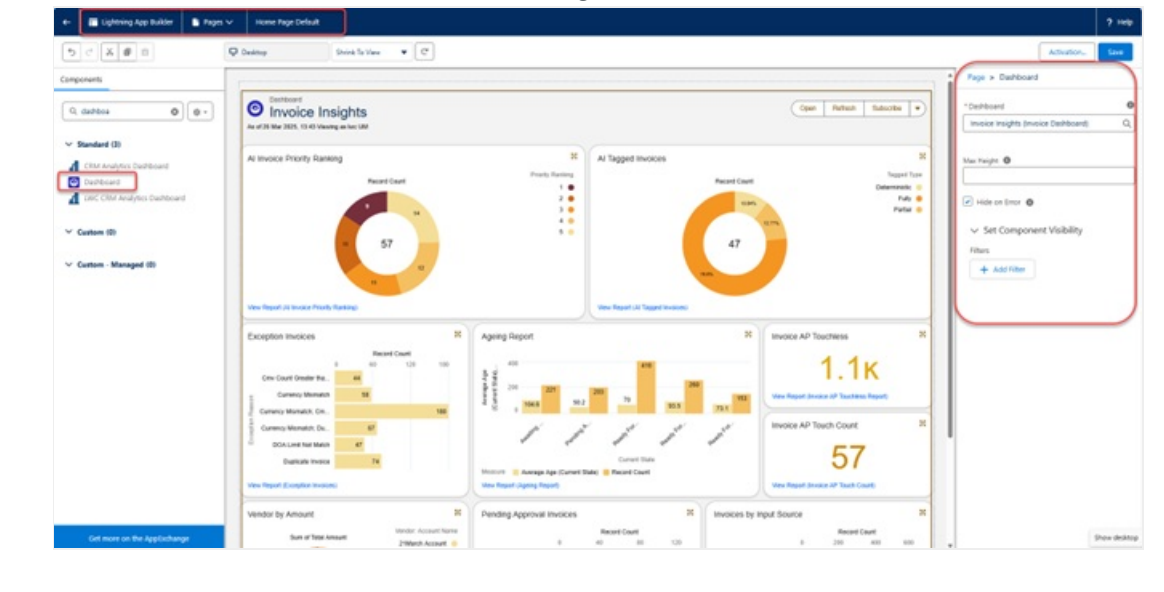